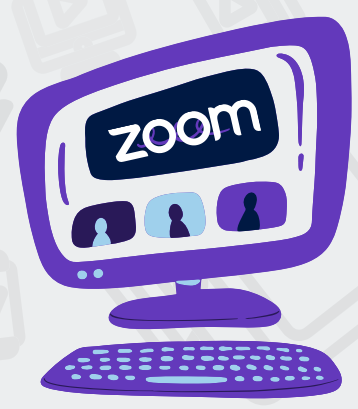

Making education accessible from anywhere and maintain the continuity of learning to make a difference in our student's academic success!

# HYBRID LEARNING FACE TO FACE & ONLINE TUITION

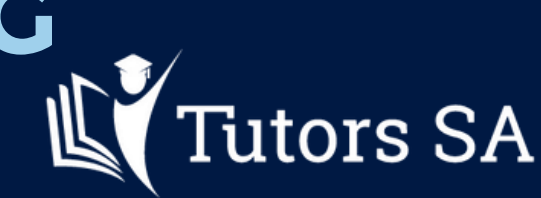

www.TutorsSA.com.au

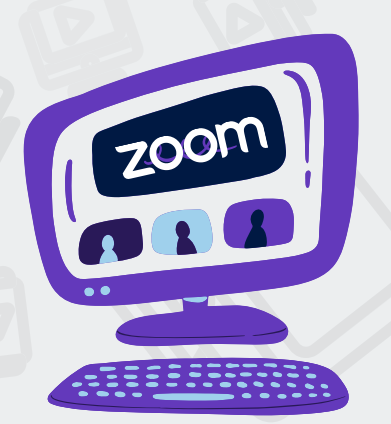

Making a difference in our student's academic life, especially during COVID times!

# HYBRID ZOOM CLASSES TERM1-2022

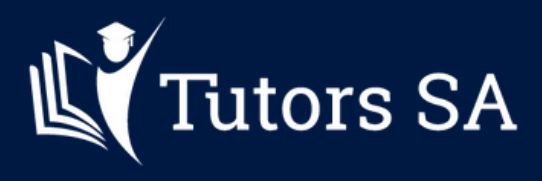

www.TutorsSA.com.au

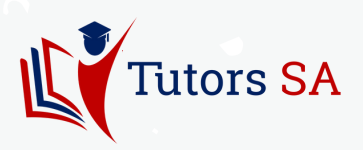

#### Dear Parents/Caregivers,

Tutors SA is a proud provider of Hybrid Tuition as as leading tutoring institute in Adelaide. That is we are equiped to provide our lessons both face-to-face and online.

- We will be delivering these lessons face-to-face for those students attending the Centre.
- Students can opt to attend the live sessions via Spark\* Portal following the guide provided in this document

Thank your for your understanding and collaboration.

All the best,

The Tutors SA team

# **Table of content**

#### **1. ONLINE SESSIONS**

- a. Check your profile
- b. Add information to your profile
- c. Consent
- d. Accessing Online classes
- e. Online Etiquette For Students
- f. How can I view documents shared with me?
- g.Changing classes
- 2. Your Commitment
- **3.Contact us**

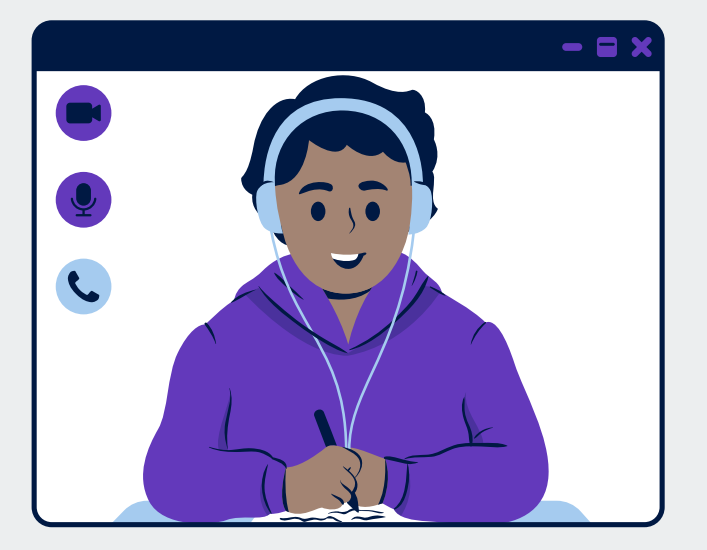

"Dream big and pursue your goals with self-discipline and persistence. Have a plan in place and always take action to achieve your goals."

- Dr Don Wenura Dissanayake Managing Director

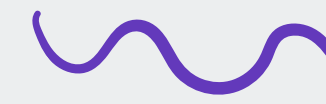

1. ONLINE SESSIONS

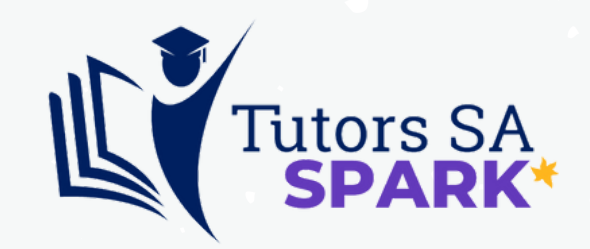

## Introduction to Spark\*

## A. STEP 1 - Check your profile

All new and existing students should have received an email from Spark\* to create or activate an account. Once you log in, it is important you check and update your personal details by clicking the yellow 'edit' button under your profile picture.

| Tutors SA 👻                 |                                                                                                    |                                                                                                    |                                                                                             |                                                  |
|-----------------------------|----------------------------------------------------------------------------------------------------|----------------------------------------------------------------------------------------------------|---------------------------------------------------------------------------------------------|--------------------------------------------------|
| Home<br>Calendar<br>Classes | Daniela Vergara<br>Contact<br>daniela.vergara@tutorssa.com.au                                                                                      | Profile<br>Paying Client:<br>Date of birth:<br>Gender:<br>Current School:<br>I give consent fo<br>I give consent fo<br>I have read and a | Daniela Ve<br>14/01/2013<br>Female<br>Adetaide E<br>r my child's pho ×<br>gree to the ter × | rgara<br>i (9 years old)<br>ast Education Centre |
| Spark LMS                   | UPCOMING LESSONS                                                                                                    |                                                                                                    |                                                                                             |                                                  |
| Spark Video                 | Testing Lesson 26/01/2022 02:04 PM 1 hour<br>Tutor: Swetha Avula (2022)<br>Testing Lesson 31/01/2022 02:04 PM 1 hour<br>Tutor: Swetha Avula (2022) |                                                                                                    |                                                                                             | Zoon                                             |
|                             | Testing Lesson 02/02/2022 02:04 PM 1 hour<br>Tutor: Swetha Avula (2022)                                                                            |                                                                                                    |                                                                                             | Zoom                                             |
|                             | Testing Lesson 07/02/2022 02:04 PM 1 hour<br>Tutor: Swetha Avula (2022)                                                                            |                                                                                                    |                                                                                             | Zoom                                             |
|                             | Testing Lesson 09/02/2022 02:04 PM 1 hour<br>Tutor: Swetha Avula (2022)                                                                            |                                                                                                    |                                                                                             | Zoom                                             |
|                             | CLASSES                                                                                                    |                                                                                                    |                                                                                             |                                                  |
|                             | Name                                                                                                    | Date Created                                                                                                    | Tutors                                                                                      | Status                                           |
|                             | Test Attendance - 2021                                                                                                    | 23/11/2021                                                                                                    | Eve Hough                                                                                   | In Progress                                      |

**NOTE:** When you log into your Spark<sup>\*</sup> account you will first have an overview of your Dashboard (As per image above). This will show all the information you have provided, as well as any classes and upcoming lessons you are currently on.

In case you have not received an email from Spark<sup>\*</sup> to activate an account or your are having issues accessing your profile, please email us at **info@TutorsSA.com.au** 

Tutors SA -

|                     | Change password Enable Multi-                      | Factor Authenticatio                                                                      | on G Associate account                                                      | t with Google       | f Associate a                        | account with Facebook | Request Account Erasure |
|---------------------|----------------------------------------------------|-------------------------------------------------------------------------------------------|-----------------------------------------------------------------------------|---------------------|--------------------------------------|-----------------------|-------------------------|
| Tutors SA<br>SPARK* | Edit Profile                                       |                                                                                           |                                                                             |                     |                                      |                       |                         |
| ome                 | Associated Google acco<br>Associated Facebook acco | unt:<br>unt:                                                                              |                                                                             |                     | _                                    |                       |                         |
| lendar              | Title                                              |                                                                                           | First Name                                                                  |                     |                                      | Last Name *           |                         |
| \$\$05              | Miss                                               | × •                                                                                       | Daniela                                                                     |                     |                                      | Vergara               |                         |
| cuments             | Photo                                              |                                                                                           | Email                                                                       |                     |                                      |                       |                         |
| ark LMS             | Currently: one1-digital/photos/dcdcc               |                                                                                           |                                                                             |                     |                                      |                       |                         |
| ark Video           | 9268-291633eb2a01.jpg 🗆 Clear<br>Change:           |                                                                                           | Change the user's email                                                     | address.            |                                      |                       |                         |
|                     | Choose file No file chosen                         |                                                                                           |                                                                             |                     |                                      |                       |                         |
|                     | Street Address<br>Zipcode/Postcode                 |                                                                                           | Town                                                                        |                     |                                      | Country               | •                       |
|                     | Timezone                                           |                                                                                           | Mobile                                                                      |                     |                                      | Telephone             |                         |
|                     | If blank defaults to the Branch's                  | timezone.                                                                                 |                                                                             |                     |                                      |                       |                         |
|                     | Academic year                                      | <ul> <li>Receive</li> <li>If checked<br/>mobile nur<br/>SMSs sent<br/>company.</li> </ul> | e SMSs<br>and the user has a<br>nber, they will receive<br>to them from the | Received n<br>Broad | otifications<br>casts<br>n Reminders |                       |                         |
|                     | EXTRA FIELDS - CLICK                               | TO VIEW MORE O                                                                            | PTIONS                                                                      |                     |                                      |                       |                         |

## **B. STEP 2 - Add information to your profile**

#### How to Upload a photo?

It's not mandatory but we do recommend students adding a profile picture so our team and tutors can familiarise themselves with faces. You can do so by clicking the 'Choose a file' under the photo section as indicated per the first arrow.

#### Is all information correct?

Please make sure the information in your profile is up to date and correct. This will help us keep on top of any changes in residency, school or any important information regarding our students.

#### **Extra fields**

Please click on the 'Extra Fields' link to expand the information visible in your profile, this will bring up new information fields that are important for you to complete such as any medical conditions, emergency contacts and consent.

| •         | Date of birth                                                                                                    | Gender *                                                                                     | Current School                                      |
|-----------|----------------------------------------------------------------------------------------------------|----------------------------------------------------------------------------------------------|-----------------------------------------------------|
| Tutors SA | 14/01/2013                                                                                                    | Female -                                                                                     | Adelaide East Education Centre X                    |
| SPARK*    | Medical Conditions                                                                                                    |                                                                                              |                                                     |
| me        | B I H 66 ≔ ≔ ∂ ∞ ⊕                                                                                                    | 0                                                                                            |                                                     |
| endar     |                                                                                                    |                                                                                              |                                                     |
| \$\$05    |                                                                                                    |                                                                                              |                                                     |
| cuments   |                                                                                                    |                                                                                              |                                                     |
| ark LMS   |                                                                                                    |                                                                                              |                                                     |
| ark Video | Are there any medical conditions for your child that                                                                                                    | should be made aware to Tutors SA?.                                                          |                                                     |
|           | Emergency Contact #1                                                                                                    |                                                                                              |                                                     |
|           | BIH 66 = = 8 = @                                                                                                    | 0                                                                                            |                                                     |
|           |                                                                                                    |                                                                                              |                                                     |
|           |                                                                                                    |                                                                                              |                                                     |
|           |                                                                                                    |                                                                                              |                                                     |
|           |                                                                                                    |                                                                                              |                                                     |
|           |                                                                                                    |                                                                                              |                                                     |
|           |                                                                                                    |                                                                                              |                                                     |
|           | Please provide Name, Relationship and Contact Nu                                                                                                    | imber.                                                                                       |                                                     |
|           | r sube provide rearre, rissansiering and contact re                                                                                                    |                                                                                              |                                                     |
|           | Emergency Contact #2                                                                                                    |                                                                                              |                                                     |
|           | B I H 66 ≔ ≔ Ø ∞ ⊕                                                                                                    | 0                                                                                            |                                                     |
|           |                                                                                                    |                                                                                              |                                                     |
|           |                                                                                                    |                                                                                              |                                                     |
|           |                                                                                                    |                                                                                              |                                                     |
|           |                                                                                                    |                                                                                              |                                                     |
|           |                                                                                                    |                                                                                              |                                                     |
|           |                                                                                                    |                                                                                              |                                                     |
|           | Please provide Name, Belationship and Contact Nu                                                                                                    | imber.                                                                                       |                                                     |
|           | Construction of the second second sec |                                                                                              |                                                     |
|           | I give consent for my child's photo to be<br>published on Tutors SA printed materials                                                                                                    | I give consent for my child's photo/video to be<br>sublished on Tutors SA online promotional | I have read and agree to the terms and<br>meditions |
|           | published on Tutors SA printed materials.                                                                                                    | materials and channels.                                                                      | conqueons.                                          |
|           |                                                                                                    |                                                                                              |                                                     |
|           |                                                                                                    |                                                                                              |                                                     |
|           | Submit                                                                                                    | <b>B</b>                                                                                     | Δ                                                   |
|           |                                                                                                    |                                                                                              |                                                     |

## C. STEP 3 - Consent

#### A. Terms and Conditions

All new and existing clients should have agreed to our terms and conditions prior to enrolment, so if you are able to access Spark<sup>\*</sup> is because you have initially accepted these terms. We advise parents to go through the terms again and tick the box at the end of their profile, so in the future they know where to find them. Ticking the box It's not mandatory but its helpful to support on your initial agreement.

#### **B. Marketing material**

Photographs or videos of children taken for work related purposes must adhere to standards arising from DFATs Child Protection Policy. So before we photograph or film a studet or a client, it's important we obtain your informed consent. We will notify you ahead of time of any scheduled photoshoots and video sessions for any promotional or social media purposes. **Giving consent is optional** and it only takes two clicks under the student profile.

**C. NOTE:** Please make sure you click on the '**Submit'** button to save any changes.

#### D. STEP 4 - Accessing Online classes

After logging into your Spark<sup>\*</sup> Student Account, on the left navigation at the bottom click on the 'Add Zoom Free' link.

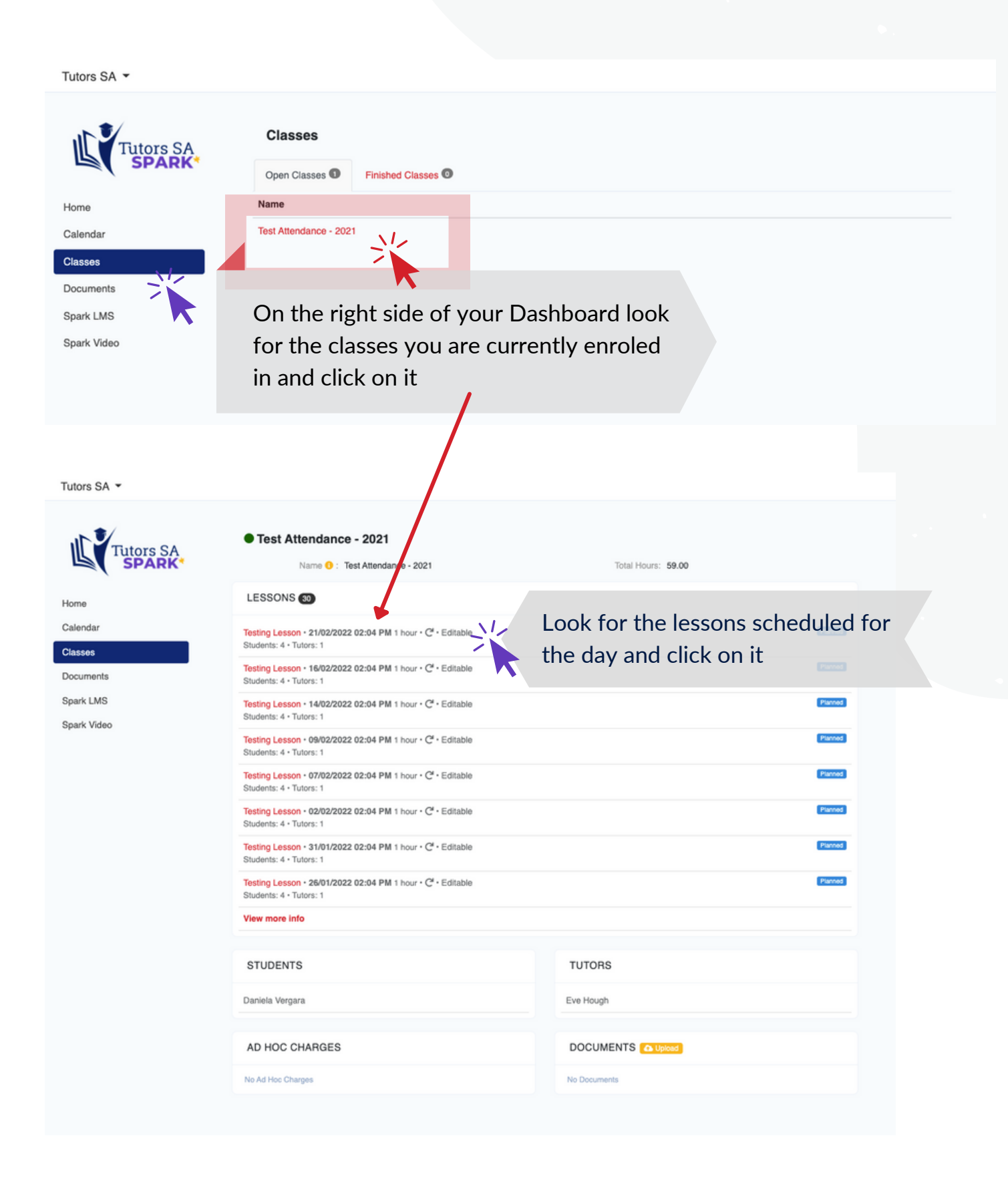

Prior to the Lesson starting, click the big **ZOOM button** to launch zoom. The tutor assigned to the lesson will be waiting for you.

| Tutors SA 👻                                |                                                |                                                                                                    |
|--------------------------------------------|------------------------------------------------|----------------------------------------------------------------------------------------------------|
| Home<br>Calendar<br>Documents<br>Spark LMS | • Testing Lesson<br>Class: Test Attendance - : | Planed         Date work with the stream         03:00 PM - 04:00 PM         Tuesday 12 July         Image: Complexe         Occupient         Occupient         More details = |
| Spark Video                                | STUDENTS                                       | TUTORS                                                                                                    |
|                                            | Daniela Vergara<br>(Client: Daniela Vergara)   | Swetha Avula (2022)                                                                                                    |
|                                            |                                                | AD HOC CHARGES                                                                                                    |
|                                            | No Documents                                   | No Ad Hoc Charges                                                                                                    |
|                                            |                                                |                                                                                                    |

## **E. Online Etiquette For Students**

To ensure a successful zoom classroom meeting, and engage in a productive learning environment, please keep the following "do's and don'ts" in mind:

# DO'S

- Find a clean, quiet space and dress appropriately.
- Let all household members know when and where you will be in class, and ask them not to disturb you.
- Be aware of your background, lighting, and noise.
- Mute until you are required to talk. Use the Zoom functions to communicate if needed (chat, raise your hand, answer yes/no, etc.).
- Close other windows on your computer.
- Be on time to class.
- Let us know with time if you are late for a session
- Make sure you pay attention and maintain eye contact with your tutor on screen.
- Be prepared to take notes and have your course material handy

# **DONT'S**

- Take screenshots, cell phone pictures, or otherwise record the class, your classmates, or your instructor without express permission to do so.
- Change your name or change your zoom background during the meeting.
- Walk around during the class meeting.
- Use the chat for side conversations with classmates.
- Sit in front of a window or bright light, this will make your face too dark to see.
- Have conversations with household members off camera.
- Allow household members to walk around behind you during your class.
- Engage in texting, social media, work from other classes, or other distractions while in class.

## F. How can I view documents shared with me?

**Tutors SA Spark**\* allows you to upload documents and view documents shared with you via the system. You can access documents using the 'Documents' folder on the left hand side of your dashboard. This area can be used to upload documents such as the homework.

This is also where your tutor might share important information such as weekly work, homework support, FAQs or weekly updates, so be sure to keep an eye on this tab!

| Tutors SA 👻 |                        |                     |               |
|-------------|------------------------|---------------------|---------------|
| Tutors SA   | Single Document Upload |                     |               |
| SPARK*      | Documents              |                     |               |
| Home        | Name                   | Created/Uploaded by | Date Uploaded |
| Calendar    | happyholidays.png      | Eve Hough           | 21/12/2021    |
| Classes     |                        |                     |               |
| Documents   |                        |                     |               |
| Spark LMS   |                        |                     |               |
| Spark Video |                        |                     |               |
|             |                        |                     |               |
|             |                        |                     |               |

## **G.** Changing classes

If you have another lesson for a different subject, you are required to follow the same instructions and open the appropriate class and lesson in your student dashboard. Just like moving from one classroom to another, just that we are doing it virtually.

## **2. YOUR COMMITMENT**

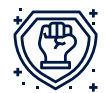

Tutors SA would like to emphasise the importance of regular class attendance. While most students are consistent with their attendance, in the past we have experienced some irregularities. Irregular class attendance directly impacts on students' performance, and the ability to grasp concepts taught in subsequent lessons.

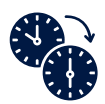

At Tutors SA, in most situations there are multiple groups per year level for a given subject at different times of the week. This facilitates up to a maximum of 2 replacement classes/sessions per term should the student be unavailable to attend their regular session.

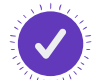

However, we appreciate if parents can monitor their child's attendance more closely and actively work on sending them to all the scheduled classes. We believe tutors, students, as well as parents should work together to ensure the best outcome is achieved for the students.

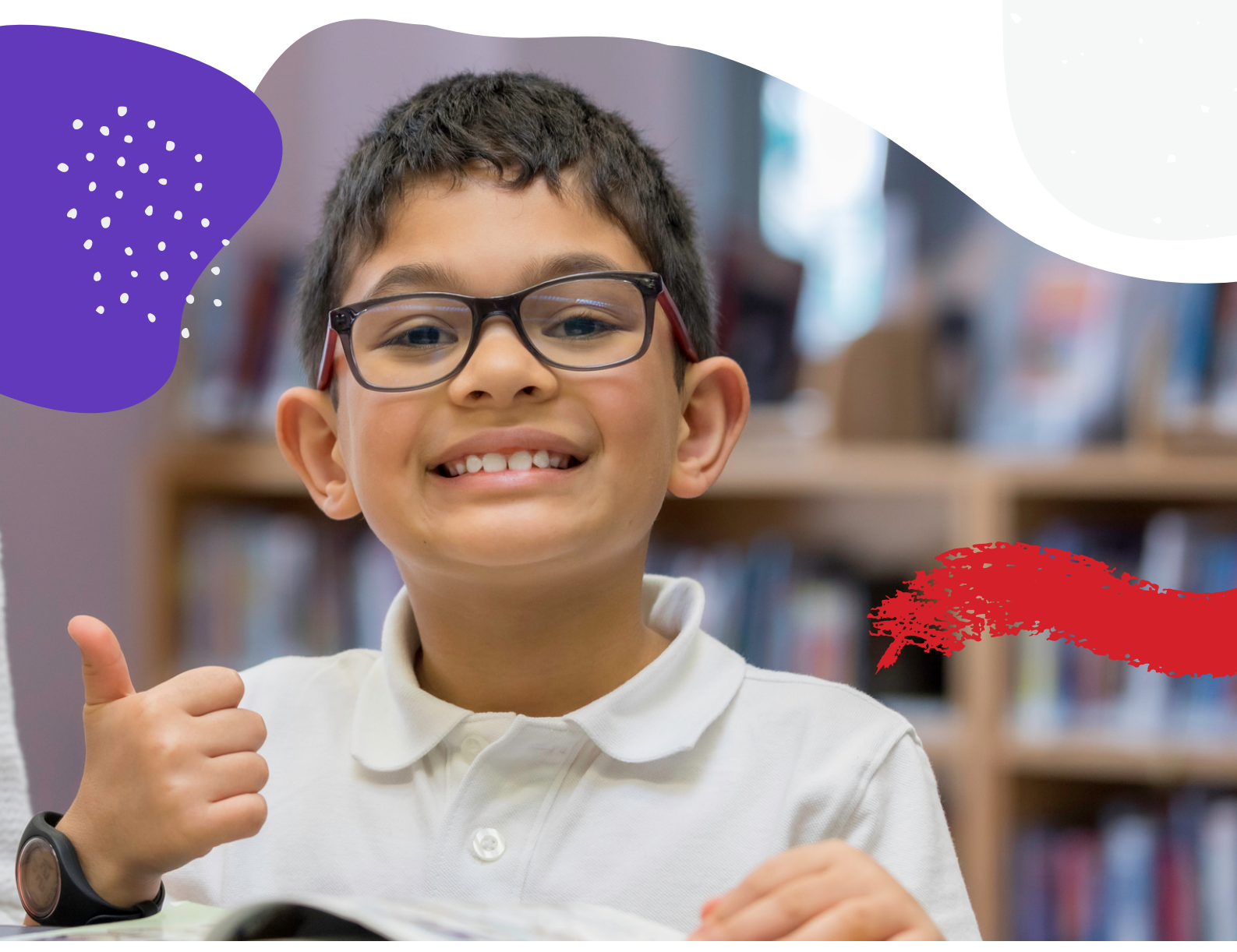

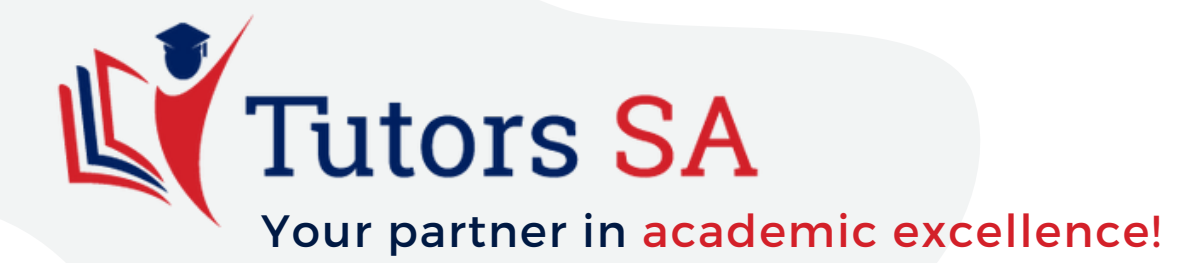

www.TutorsSA.com.au

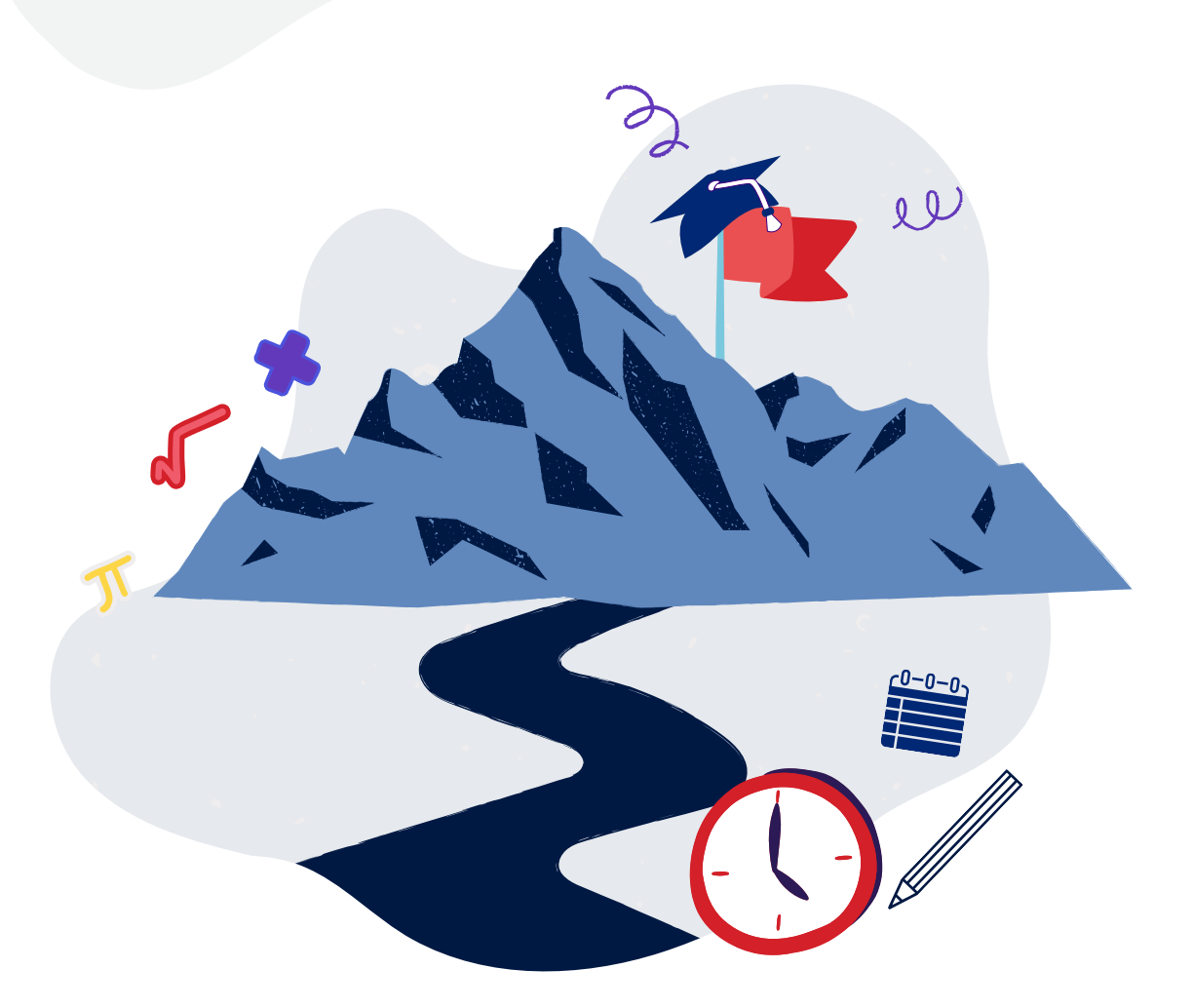

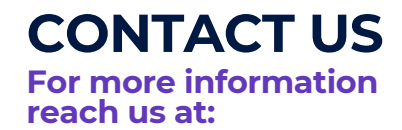

- 08 8166 7579
- info@TutorsSA.com.au
- f Tutors SA
- **O** @TutorsSAadelaide